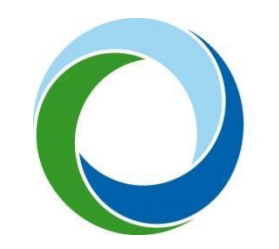

STÁTNÍ FOND ŽIVOTNÍHO PROSTŘEDÍ ČESKÉ REPUBLIKY

### Manuál pro přidání právnické osoby nebo fyzické osoby podnikající

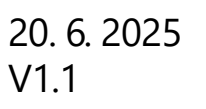

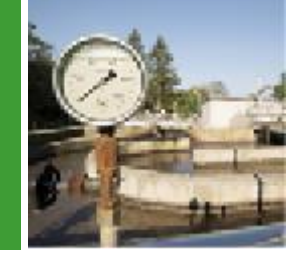

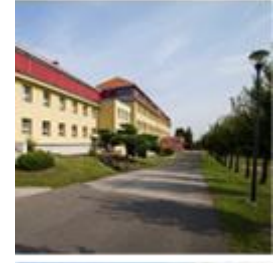

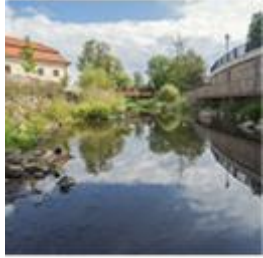

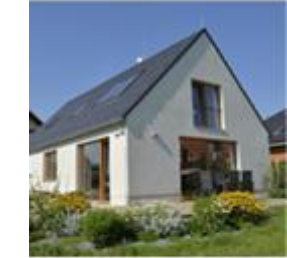

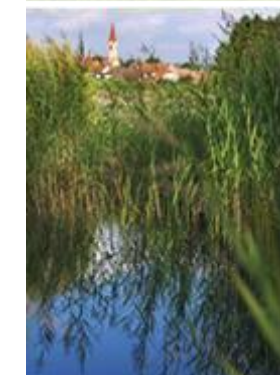

# Jak statutární zástupce přidá právnickou osobu do AIS SFŽP ČR?

- Po registraci a přihlášení do AIS SFŽP ČR jako fyzická osoba přejděte na záložku "Žadatelé" (v levém menu).
- Zde uvidíte seznam žadatelů standardně pouze sebe, jakožto fyzickou osobu.
- Klikněte na tlačítko "Přidat nového žadatele".

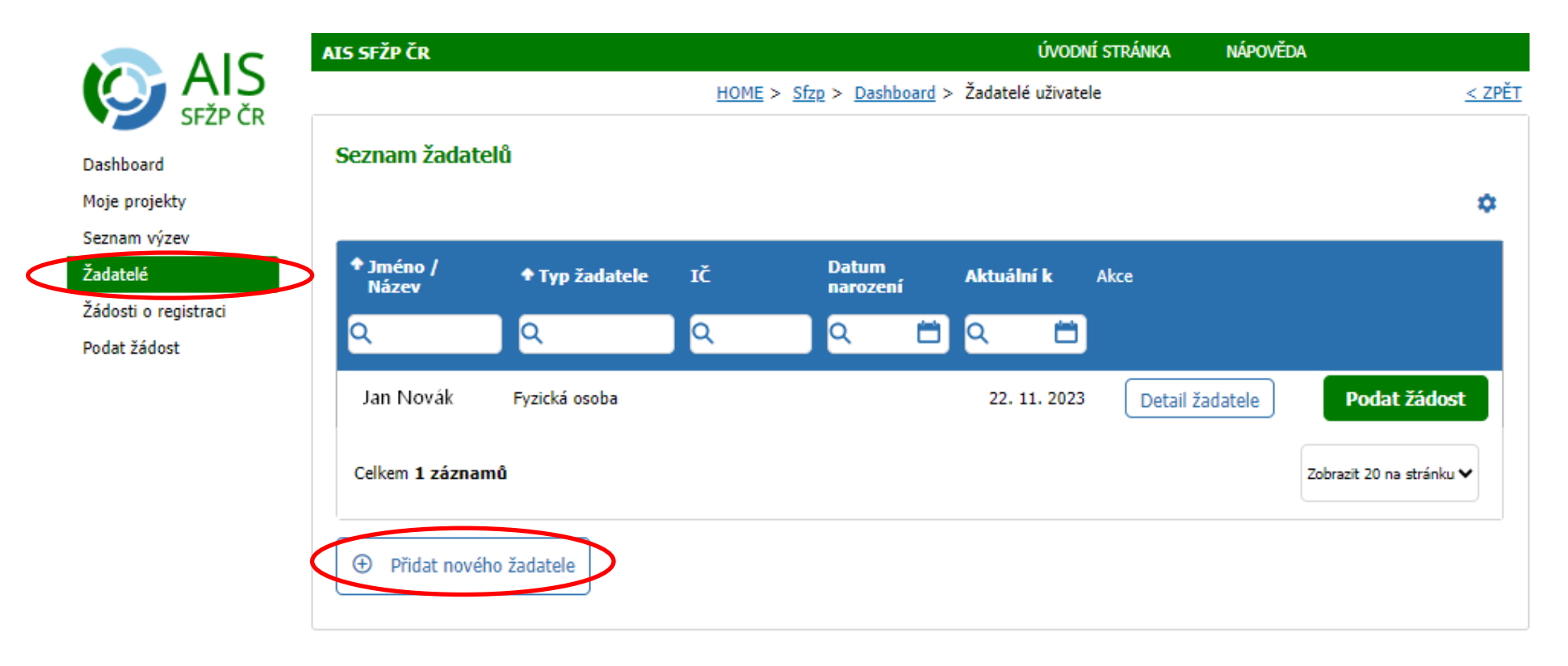

• Zvolte tlačítko "Registrace právnických osob a fyzických osob podnikajících".

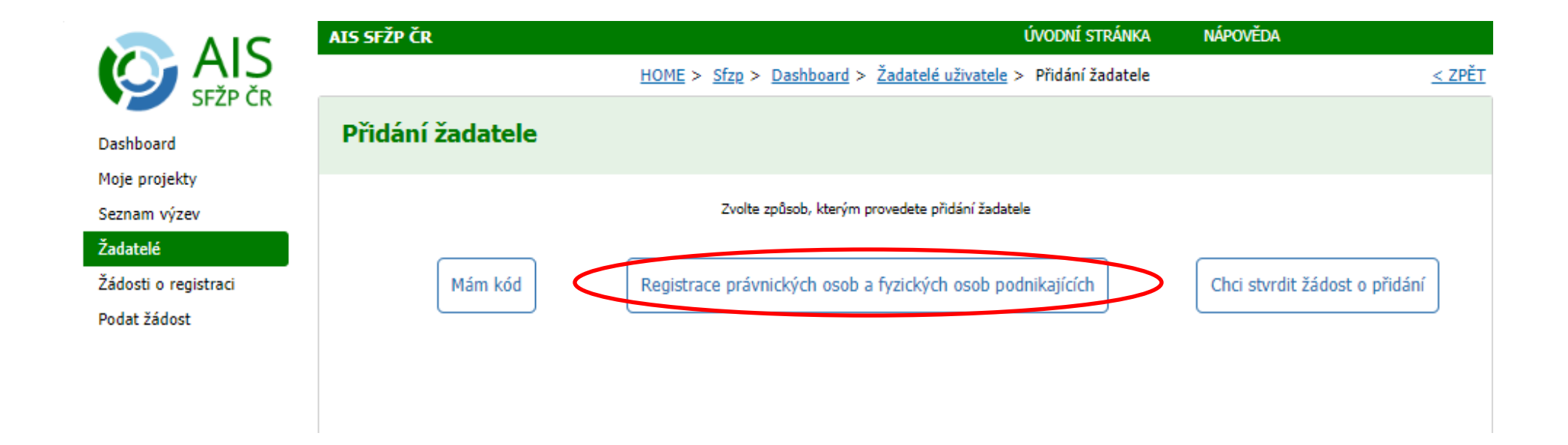

| Registrace žadatele                                                               |                                                                                             |                  |                 |  |  |  |
|-----------------------------------------------------------------------------------|---------------------------------------------------------------------------------------------|------------------|-----------------|--|--|--|
| 1 Výběr oprávnické osoby nebo fyzické osoby podnikající — 2 Identifikace žadatele |                                                                                             |                  |                 |  |  |  |
| Vyberte příslušno                                                                 | Vyberte příslušnou právnickou nebo fyzickou osobu podnikající, kterou chcete zaregistrovat. |                  |                 |  |  |  |
| ıčo                                                                               | Název subjektu                                                                              | Subjekt je v AIS |                 |  |  |  |
| 1234567                                                                           | Tesařství Bratr a syn                                                                       | Zaregistrovaný   |                 |  |  |  |
| 12312345                                                                          | Železárny Benešov a.s.                                                                      | Bez registrace   |                 |  |  |  |
| 32132144                                                                          | Danovo Pekařství                                                                            | Bez registrace   | •               |  |  |  |
| 42132144                                                                          | Autoservis                                                                                  | Bez registrace   |                 |  |  |  |
| 32132144                                                                          | Danovo Pekařství                                                                            | Bez registrace   |                 |  |  |  |
|                                                                                   |                                                                                             |                  |                 |  |  |  |
| Zpět                                                                              |                                                                                             |                  | Přidat žadatele |  |  |  |

- Zobrazí se všechny právnické osoby, u kterých jste v registrech evidován/a jako statutární zástupce, nebo fyzická osoba podnikající, pokud máte živnostenské oprávnění.
- Kliknutím na příslušný řádek označte právnickou osobu (fyzickou osobu podnikající), kterou chcete přidat a přidání potvrďte tlačítkem "Přidat žadatele".

|                                     | AIS SFŽP ČR              |                        |                       |                     | ÚVOD                     | NÍ STRÁNKA NÁ                      | POVĚDA                   |
|-------------------------------------|--------------------------|------------------------|-----------------------|---------------------|--------------------------|------------------------------------|--------------------------|
|                                     |                          | HOME > Sfzp > Seznam 2 | ádostí o registraci > | Založení subjektu - | <u>Mgr. LUCIE FABIÁN</u> | I <mark>OVÁ</mark> > Žadatelé uživ | atele                    |
| Sizr cit                            | Seznam žadatelů          |                        |                       |                     |                          |                                    |                          |
| Jashboard<br>Noie projekty          |                          |                        |                       |                     |                          |                                    |                          |
| eznam výzev                         |                          |                        |                       |                     |                          |                                    |                          |
| Žadatelé                            | ◆ Jméno / Název          | Typ žadatele           | IČ                    | Datum<br>narození   | Aktuální k               | Akce                               |                          |
| adosti o registraci<br>Podat žádost | Q                        | Q                      | Q                     | Q 🛱                 | ۵ 🛱                      |                                    |                          |
|                                     | Jan Novák                | Fyzická osoba          |                       |                     | 22. 11. 2023             | Detail žadatele                    | Podat žádost             |
|                                     | Obec Soběšice            | Obec                   | 00256072              |                     | 23. 1. 2020              | Detail žadatele                    | Podat žádost             |
|                                     | PAVLA DVOŘÁKOVÁ          | Fyzická osoba          |                       |                     | 9. 6. 2023               | Detail žadatele                    | Podat žádost             |
|                                     | Statutární město Ostrava | a Obec                 | 00845451              |                     | 22. 11. 2023             | Detail žadatele                    | Podat žádost             |
|                                     | Celkem <b>14 záznamů</b> |                        |                       |                     |                          |                                    | Zobrazit 20 na stránku 🕯 |
|                                     | Přidat nového ža         | datele                 |                       |                     |                          |                                    |                          |

 Nyní můžete na záložce "Žadatelé" zkontrolovat, že máte přidaného dalšího žadatele.

|                           | AIS SFŽP ČR                                                               | ÚVODNÍ STRÁNKA NÁPOVĚDA                                                     |                       |
|---------------------------|---------------------------------------------------------------------------|-----------------------------------------------------------------------------|-----------------------|
|                           | HOME > Sfzp > Dashb                                                       | <u>oard</u> > <u>Žadatelé uživatele</u> > <u>Moje projekty</u> > Výběr žada | tele <u>&lt; ZPĚT</u> |
| Doard                     | Výběr žadatele                                                            |                                                                             |                       |
| rojekty<br>n výzev<br>:lé | 1 Výběr žadatele – 2                                                      | Výběr výzvy — 3                                                             |                       |
| i o registraci            | Vyberte žadatele                                                          |                                                                             |                       |
| žádost                    | Jan Novák<br>Obec Soběšice<br>PAVLA DVOŘÁKOVÁ<br>Statutární město Ostrava |                                                                             |                       |
|                           |                                                                           | Po                                                                          | kračovat              |

- Pokud nyní chcete podat žádost, klikněte v levém menu na "Podat žádost" a vyberte z rozbalovacího menu žadatele, za kterého budete žádost podávat.
- AIS SFŽP ČR vám následně dle právní formy žadatele zobrazí všechny výzvy, kde můžete za vybraného žadatele podat žádost o dotaci.

### Žádost o založení právnické osoby

- podává statutární zástupce, kterému se neobjevila požadovaná právnická osoba/fyzická osoba podnikající,
- anebo zplnomocněná osoba v případě, kdy statutár účet PO nemůže založit (dokládá se odůvodnění).

## Registrace žadatele Zadaným výběrovým kriteriím nevyhovuje žádný záznam v ROS.

×

V Registru osob nebyl nalezen žádný subjekt.

Vyberte příslušnou právnickou nebo fyzickou osobu podnikající, kterou chcete zaregistrovat.

| ↑ IČO                       | Název subjektu                                | Subjekt je v AIS                                                                     |
|-----------------------------|-----------------------------------------------|--------------------------------------------------------------------------------------|
|                             |                                               | Žádné záznamy                                                                        |
|                             |                                               |                                                                                      |
| Zpět                        |                                               | Přidat žadatele                                                                      |
| Pokud v sez<br>– klikněte r | znamu výše není uve<br>na následující tlačítk | den subjekt, který si chcete do AIS SFŽP ČR přidat, máte možnost ho přidat ručr<br>: |
| Subjekt s                   | českým IČO                                    |                                                                                      |

Pokud se vám nezobrazí právnická osoba, kterou chcete přidat poté, co jste prošel/la cestou:

- "Žadatelé"
- "Přidat nového žadatele"
- "Registrace právnických osob a fyzických osob podnikajících"

můžete podat žádost o založení právnické osoby.

#### Registrace žadatele Zadaným výběrovým kriteriím nevyhovuje žádný záznam v ROS. × V Registru osob nebyl nalezen žádný subjekt. Vyberte příslušnou právnickou nebo fyzickou osobu podnikající, kterou chcete zaregistrovat. ↑ IČO Název subjektu Subjekt je v AIS Žádné záznamy Zpět Přidat žadatele Pokud v seznamu výše není uveden subjekt, který si chcete do AIS SFŽP ČR přidat, máte možnost ho přidat ručně – klikněte na následující tlačítko: Subjekt s českým IČO

• Stiskněte tlačítko "Subjekt s českým IČO".

| Registrace žadatele                                                                                                    |                                      |
|----------------------------------------------------------------------------------------------------|--------------------------------------|
| Vložte prosím IČO subjektu, který chcete registrovat.<br>Po potvrzení identifikačních údajů Vaši žádost ověříme.<br>IČO subjektu *<br>00291463 |                                      |
| Zpět                                                                                                    | Založit žádost o registraci subjektu |

 Zadejte IČO právnické osoby a stiskněte tlačítko "Založit žádost o registraci subjektu".

| ▼ Založení subjektu                    |                                             |              |                            |                |  |  |
|----------------------------------------|---------------------------------------------|--------------|----------------------------|----------------|--|--|
| Z00000410   Město   R                  |                                             | Stornovat    | odat                       | <u>U</u> ložit |  |  |
| Det                                    | ail žádosti                                 |              | <u>Nástěnka</u>            |                |  |  |
| Informace o žadateli Sub               | jekt k registraci Přílohy                   |              |                            |                |  |  |
| Můj vztah k níže uvedenému subjektu    |                                             |              |                            |                |  |  |
|                                        | ( v                                         | )            |                            |                |  |  |
| <br>N jiný vztah - zmocněnec (zaměstna | nec. prokurista či jinak pověřená osoba) řá | vní forma    |                            | IČO            |  |  |
| přímý statutární zástupce              | (                                           | )bec         |                            |                |  |  |
|                                        |                                             |              |                            |                |  |  |
| Datum vzniku                           | Datum zániku                                |              |                            |                |  |  |
|                                        |                                             |              |                            |                |  |  |
|                                        |                                             |              |                            |                |  |  |
| Adresa sidla                           |                                             | Kod adresnih | o mista (Adresa sidla)     |                |  |  |
|                                        |                                             |              |                            |                |  |  |
| Doručovací adresa                      |                                             | Kód adresníh | o místa (Doručovací adresa | )              |  |  |
|                                        |                                             |              |                            |                |  |  |
|                                        |                                             |              |                            |                |  |  |

- V sekci "Subjekt k registraci" zvolte svůj vztah k právnické osobě.
- Pokud jste uveden/a v rejstříku, zvolte možnost "přímý statutární zástupce".

|                                                                                |                                                          |                                                                                            |                             | 11              |                           |  |  |
|--------------------------------------------------------------------------------|----------------------------------------------------------|--------------------------------------------------------------------------------------------|-----------------------------|-----------------|---------------------------|--|--|
| Z00000410                                                                      | Město   Ro                                               | zpracovaná                                                                                 | S                           | itornovat       | odat 🛛 🖸 Uložit           |  |  |
|                                                                                | Detai                                                    | l žádosti                                                                                  |                             | <u>Nástěnka</u> |                           |  |  |
| Informace o 2                                                                  | Informace o žadateli Subjekt k registraci <b>Přílohy</b> |                                                                                            |                             |                 |                           |  |  |
| Všechny                                                                        | vložené přílohy mu                                       | sí být v češtině/s českých překladem (a                                                    | akceptovat lze i slovenštir | iu).            |                           |  |  |
| Povinné dok                                                                    | umenty                                                   |                                                                                            |                             |                 |                           |  |  |
|                                                                                |                                                          |                                                                                            |                             |                 | ٥                         |  |  |
|                                                                                |                                                          |                                                                                            |                             |                 |                           |  |  |
| ◆ Тур                                                                          | Popis                                                    | ◆ Název                                                                                    | Podpisy                     | Akce            | Datum<br>vytvoření        |  |  |
| • Тур<br>Q                                                                     | Popis<br>Q                                               | ◆ Název                                                                                    | Podpisy                     | Akce            | Datum<br>vytvoření<br>Q 📋 |  |  |
| ◆ Typ Q Čestné prohlášen                                                       | Popis<br>Q<br>ní Čestné prohláše                         | <ul> <li>Název</li> <li>Q</li> <li> Přiložit dokument</li> </ul>                           | Podpisy                     | Akce            | Datum<br>vytvoření<br>Q 苗 |  |  |
| <ul> <li>Typ</li> <li>Q</li> <li>Čestné prohlášen</li> <li>Plná moc</li> </ul> | Popis<br>Q<br>ní Čestné prohláše<br>Plná moc mezi .      | <ul> <li>Název</li> <li>Q</li> <li>Přiložit dokument</li> <li>Přiložit dokument</li> </ul> | Podpisy                     | Akce            | Datum<br>vytvoření<br>Q 📋 |  |  |

V sekci "Přílohy" doložte:

#### Výpis z rejstříku:

- Např. z: justice.cz.
- Jestliže ve výpisu není uvedeno jméno statutára, pomocí tlačítka "Přiložit další dokument stejného typu" vložte dokument, ze kterého je patrné, že osoba je statutárním zástupcem společnosti (např. další výpis z rejstříku anebo jmenovací dekret).

### Čestné prohlášení

- Vzor ČP naleznete <u>zde</u>.
- ČP nemusí být elektronický originál.

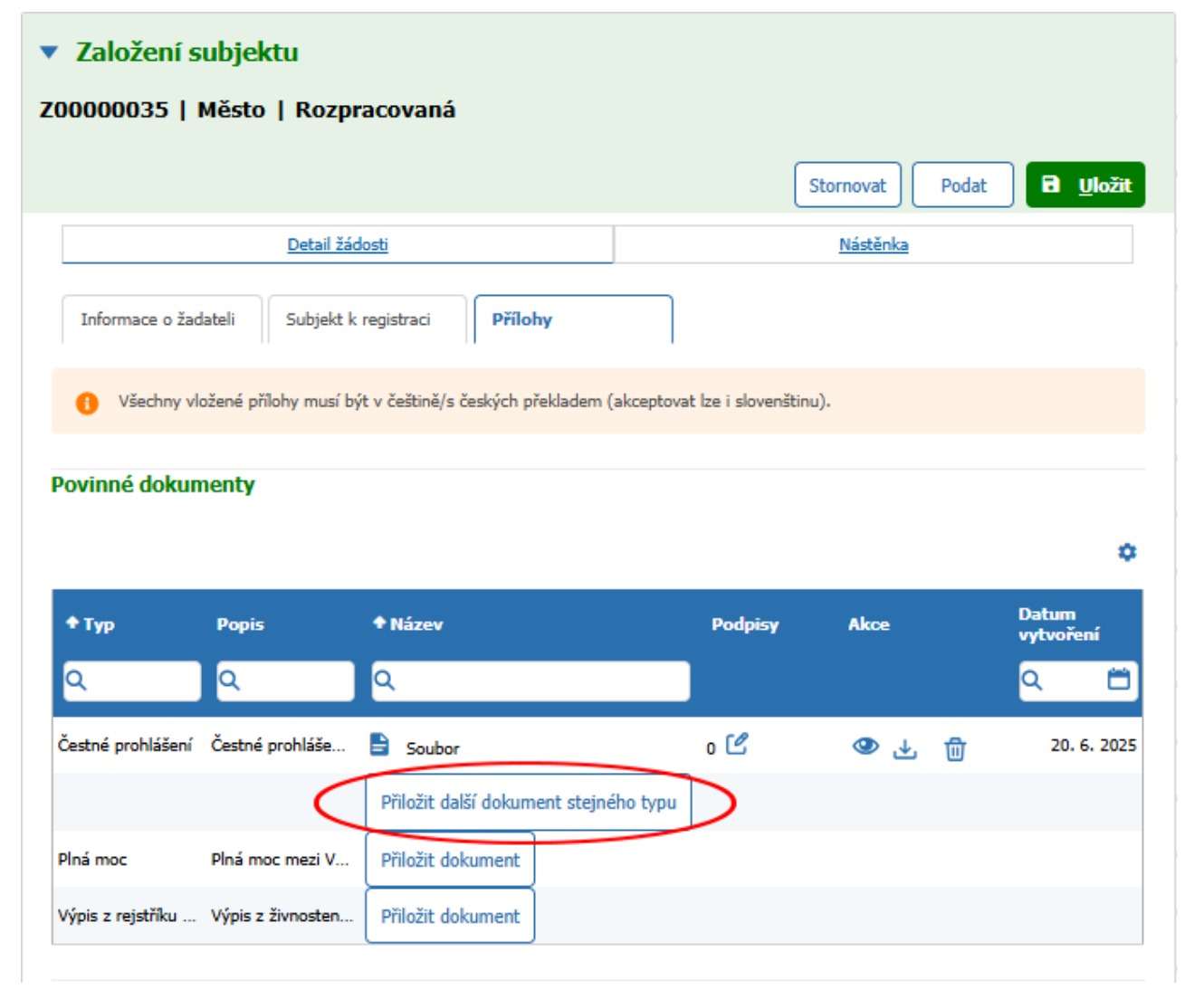

Jestliže nejste statutár, v sekci "Přílohy" navíc doložte:

#### Plná moc

- Vzor plné moci naleznete <u>zde</u>.
- Plná moc musí být elektronicky podepsaná; případně konvertovaná do elektronické podoby (to znamená, že u podepsané plné moci v listinné podobě necháte na Czech POINTu provést konverzi dokumentu. Do AIS SFŽP ČR nahrajete verzi s touto elektronickou doložkou z konverze dokumentu).

#### Snímek celé obrazovky

- Snímek přiložíte tlačítkem Přiložit další dokument stejného typu k Čestnému prohlášení.
- Na snímku musí být uvedena:
  - chybová hláška, která se objeví po neúspěšném pokusu statutára o registraci účtu,
  - 2) jméno v pravém horním rohu,
  - 3) datum a čas v pravém dolním rohu.

| <ul> <li>Založení subjektu</li> <li>Z00000410   Město   Rozpracovaná</li> </ul> | Stornovat Podat Duložit       |
|---------------------------------------------------------------------------------|-------------------------------|
| Detail žádosti                                                                  | Nástěnka                      |
| Informace o žadateli Subjekt k registraci Přílohy                               |                               |
| Všechny vložené přílohy musí být v češtině/s českých překladem (a               | kceptovat lze i slovenštinu). |

- Žádost podáte tlačítkem "Podat".
- Následně proběhne kontrola ze strany SFŽP ČR. V případě schválení žádosti vám e-mailem přijde notifikace a právnická osoba nebo fyzická osoba podnikající se automaticky objeví v seznamu žadatelů. Jestliže žádost není kompletní, vyzve vás SFŽP ČR k jejímu doplnění.

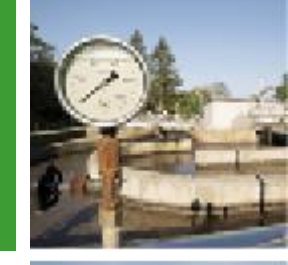

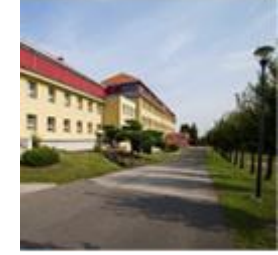

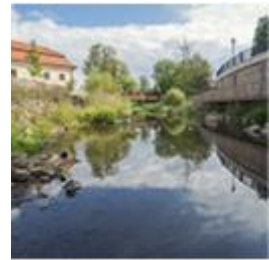

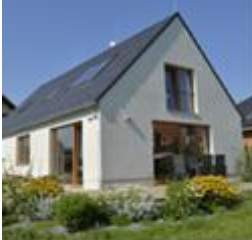

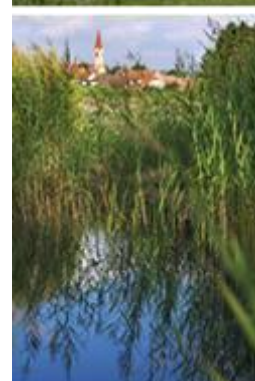

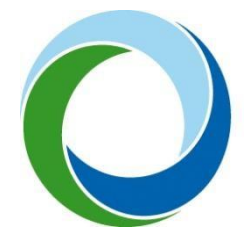

**Státní fond životního prostředí České republiky** Kaplanova 1931/1, 148 00 Praha 11 korespondenční a kontaktní adresa: Olbrachtova 2006/9, 140 00 Praha 4,

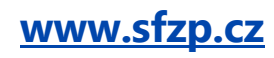